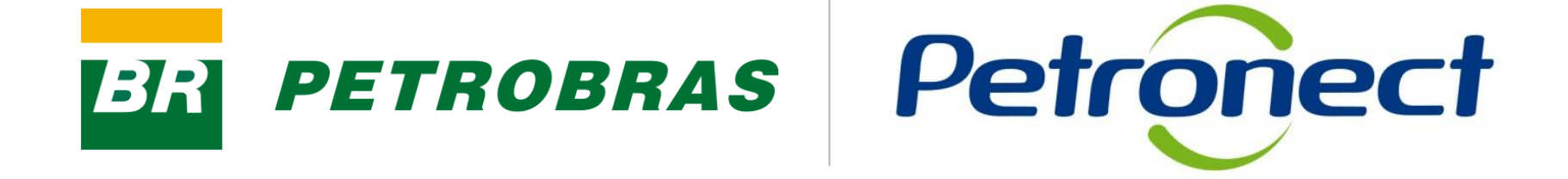

# **Fale Conosco**

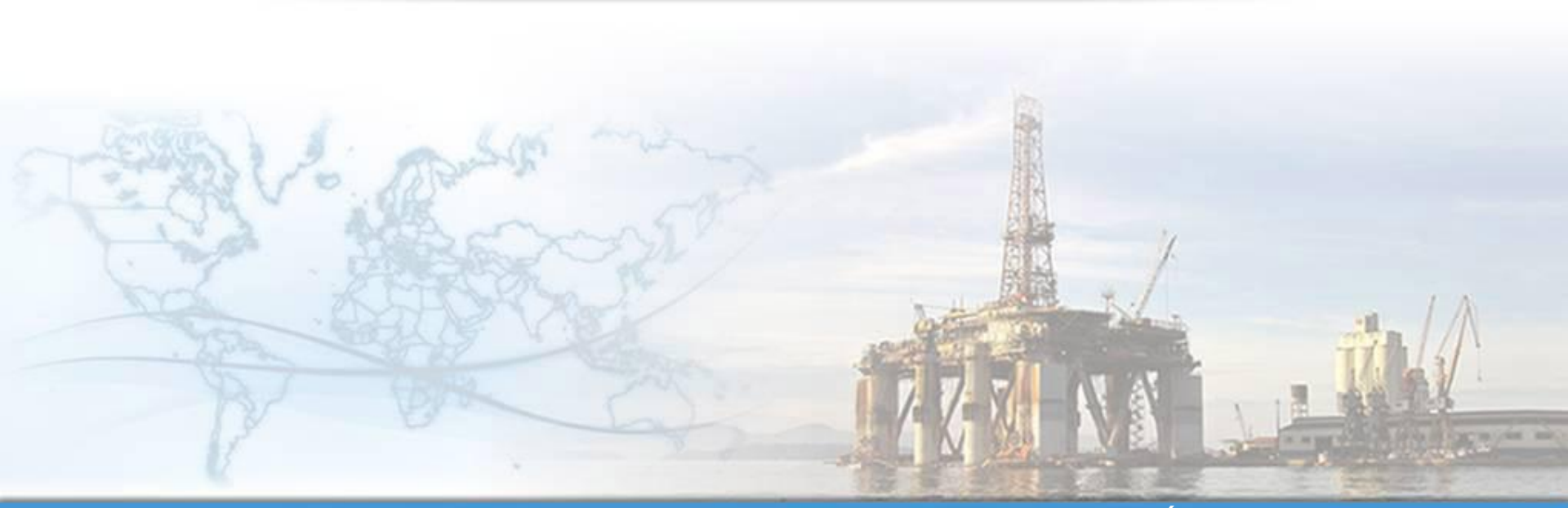

MT-611-00002-6

Última Atualização 21/11/2014

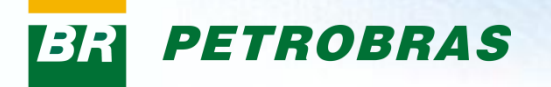

#### Após este módulo de capacitação você será capaz de:

- 1. Abrir um chamado para relacionamento com o Cadastro de Fornecedores através do "Fale Conosco";
- 2. Visualizar o histórico dos relacionamentos entre a sua empresa e o Cadastro de Fornecedores.

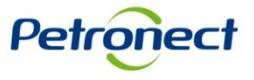

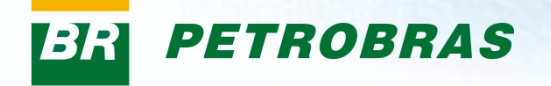

#### Como acessar a funcionalidade "Fale Conosco"

Este é um dos canais de atendimento ao Cadastro de Fornecedores de Bens e Serviços da Petrobras, utilizado para abertura de chamados e visualização de todos os tipos de relacionamento entre sua empresa e o Cadastro (mensagens do sistema e histórico de chamados).

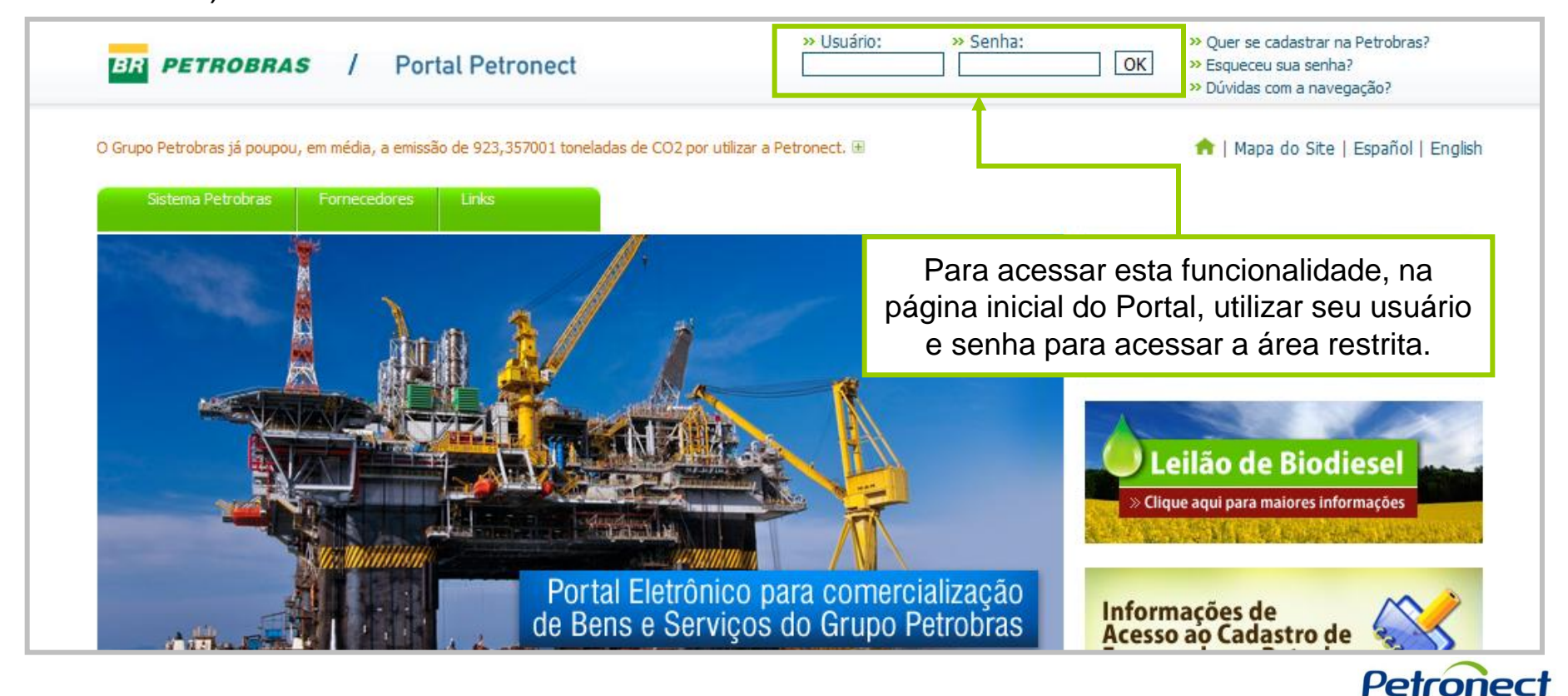

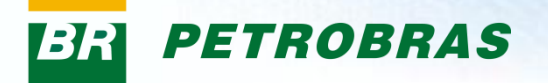

Após efetuar o login, será exibido um menu. Para visualizar as opções do menu Cadastro, clicar na aba "Cadastro na Petrobras".

| aonicas Arcaoneca cadastro                     | na Petrobras Cotações Eletrônicas Contratos e Pedidos Entregas Pagamentos Assinatura Digital                                        |
|------------------------------------------------|----------------------------------------------------------------------------------------------------|
| stro na Petrobras   <mark>Avisos</mark>   Iden | ificação da Empresa   Questionários de Avaliação   Resultados da Avaliação   Eventos   Fale Conosco                                 |
| Portal Petronect                               | Data de Atualização: 01.10.2014                                                                                                    |
| Prezado Cliente,                               |                                                                                                    |
| Informamos que, desde segunda-fe               | ira (29/9), a Petronect está apresentando instabilidade nas funcionalidades que envolvem leitura e gravação de arquivos.            |
| Estamos envidando esforços, junto              | com o provedor de TI, para a normalização de nossos serviços.                                                                       |
| Em caso de dúvidas, entre em cont              | ato com a Petronect através dos canais de atendimento específicos para os usuários do Grupo Petrobras, disponíveis em nosso Portal. |
| Atenciosamente,<br>E <b>quipe PETRONECT</b>    |                                                                                                    |
| Treinamento Cadastro                           | o de Fornecedores                                                                                                    |
| Selecione o material de treinamento            | o* abaixo para efetuar o download do arquivo PDF.                                                                                   |
| » Quer se cadastrar na Petrobras               |                                                                                                    |
| » Identificação do Fornecedor                  |                                                                                                    |
| » Questionário                                 |                                                                                                    |
| » Avaliação                                    |                                                                                                    |
| » Registro                                     |                                                                                                    |
| » Painel                                       |                                                                                                    |
| » Eventos                                      |                                                                                                    |
| » Relatório de Notas e Comentários             |                                                                                                    |
| » Fale Conosco                                 |                                                                                                    |
|                                                |                                                                                                    |
| » Registro de Usuarios                         |                                                                                                    |

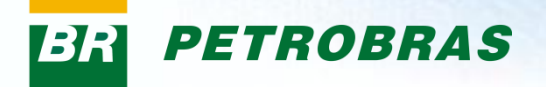

Na área do menu "Cadastro na Petrobras", clicar na aba "Fale Conosco".

| ções Eletrônicas                                   | A Petronect                                                                                 | Cadastro na Petrobras                                                                                      | Cotações Eletrônicas                                                                                  | Contratos e Pedidos    | Entregas     | Pagamentos             | Assinatura Digit                                        | al                | l                          |                                                            |      |
|----------------------------------------------------|---------------------------------------------------------------------------------------------|----------------------------------------------------------------------------------------------------|----------------------------------------------------------------------------------------------------|------------------------|--------------|------------------------|---------------------------------------------------------|-------------------|----------------------------|------------------------------------------------------------|------|
| e o Cadastro na P                                  | etrobras   Aviso                                                                            | os   Identificação da Empre                                                                                | esa   Questionários de A                                                                              | Avaliação   Resultados | da Avaliação | Eventos                | Fale Conosco                                            |                   |                            |                                                            |      |
| ale Con                                            | osco                                                                                        |                                                                                                    |                                                                                                    |                        |              |                        |                                                         |                   |                            |                                                            |      |
| um dos canais<br>Serviços da Pe<br>odos os tipos d | de atendimento<br>trobras, utilizado<br>e relacionamento<br>sistema e histór                | ao Cadastro de Forneced<br>o para realizar solicitações<br>o entre sua empresa e o (<br>rico de chamados). | ores de Bens<br>s e visualizar<br>Cadastro                                                            |                        | Chamae       | dos Abertos            | с                                                       | riar Novo Chamado | <br>Histórico de Chama     | ados                                                       |      |
| nenaugena du                                       |                                                                                             |                                                                                                    |                                                                                                    |                        |              |                        |                                                         |                   |                            |                                                            |      |
| amados Aberto<br>Visualizar Detal                  | is<br>hes                                                                                   |                                                                                                    |                                                                                                    |                        |              |                        |                                                         |                   |                            |                                                            | Fitt |
| amados Aberto<br>Visualizar Detal                  | ns<br>hes<br>N° do Cham                                                                     | ado                                                                                                    | Aberto em                                                                                             |                        |              | A                      | ssunto                                                  |                   | S                          | ituação                                                    | Fitt |
| imados Aberto                                      | n <b>s</b><br>Nº do Cham<br><u>80000027</u>                                                 | iado<br>16                                                                                                 | Aberto em<br>04.11.2014 14:21:15                                                                      |                        |              | م<br>William T         | .ssunto<br>este Cadastro                                |                   | S                          | iituação<br>Aberto 2                                       | Filt |
| amados Aberto                                      | n <mark>s hes N° do Cham 80000027<br/>80000027</mark>                                       | ado<br>16<br>98                                                                                            | Aberto em<br>04.11.2014 14:21:15<br>29.10.2013 11:07:28                                               |                        |              | ۾<br>William T         | ssunto<br>este Cadastro<br>teste                        |                   | S<br>A<br>Em a             | iituação<br>Nerto 2<br>andamento                           | Fitt |
| amados Aberto                                      | N° do Cham<br>80000027<br>80000021<br>80000022                                              | ado<br>16<br>98<br>10                                                                                      | Aberto em<br>04.11.2014 14:21:15<br>29.10.2013 11:07:28<br>18.10.2013 15:32:06                        |                        |              | م<br>William T         | ssunto<br>este Cadastro<br>teste<br>eqwr                |                   | S<br>A<br>Em a<br>Enc      | iituação<br>Aberto 2<br>andamento<br>caminhado             | Fitt |
| amados Aberto                                      | s<br>Nº do Cham<br><u>80000027</u><br><u>80000021</u><br><u>80000022</u><br><u>80000022</u> | ado<br>16<br>98<br>10<br>67                                                                                | Aberto em<br>04.11.2014 14:21:15<br>29.10.2013 11:07:28<br>18.10.2013 15:32:06<br>25.04.2013 15:52:58 |                        |              | م<br>William T<br>TES1 | ssunto<br>este Cadastro<br>teste<br>egwr<br>E 2 - Geral |                   | S<br>A<br>Em a<br>Enc<br>A | iituação<br>Noerto 2<br>andamento<br>caminhado<br>Noerto 2 | Fitt |

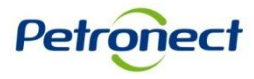

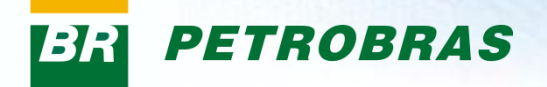

#### A tela inicial da funcionalidade "Fale Conosco" será exibida:

| Eletrônicas<br>Cadastro na Po                                              | A Petronect Cadastro na Pe<br>etrobras   Avisos   Identificação                | etrobras Cotações Eletrônicas Contratos e<br>o da Empresa   Questionários de Avaliação   F | Pedidos Entregas Pa<br>Resultados da Avaliação | agamentos Assinatura<br>Eventos   Fale Conos       | Digital            |                                                                              |  |
|----------------------------------------------------------------------------|--------------------------------------------------------------------------------|--------------------------------------------------------------------------------------------|------------------------------------------------|----------------------------------------------------|--------------------|------------------------------------------------------------------------------|--|
| le Con                                                                     | osco                                                                           |                                                                                            | *                                              |                                                    |                    |                                                                              |  |
| dos canais<br>rvicos da Pe                                                 | de atendimento ao Cadastro de l                                                | Fornecedores de Bens                                                                       | É                                              | P                                                  |                    |                                                                              |  |
| nsagens do<br>nados Aberto                                                 | e relacionamento entre sua emp<br>sistema e histórico de chamados<br>ns<br>hes | resa e o Cadastro<br>s).                                                                   | Chamados                                       | s Abertos                                          | Criar Novo Chamado | Histórico de Chamados                                                        |  |
| os os tipos d<br>ensagens do<br>nados Aberto<br>/isualizar Detal           | e relacionamento entre sua emp<br>sistema e histórico de chamados<br>is        | s).                                                                                        | Chamados                                       | s Abertos                                          | Criar Novo Chamado | Histórico de Chamados                                                        |  |
| nsagens do<br>nados Aberto                                                 | Nº do Chamado                                                                  | Aberto em                                                                                  | Chamados                                       | s Abertos<br>Assunto                               | Criar Novo Chamado | Histórico de Chamados                                                        |  |
| ns os tipos d<br>nsagens do<br>nados Aberto<br>risualizar Detal            | Nº do Chamado<br><u>8000002716</u>                                             | Aberto em<br>04.11.2014 14:21:15                                                           | Chamados                                       | Assunto<br>William Teste Cadastro                  | Criar Novo Chamado | Histórico de Chamados<br>Situação<br>Aberto 2                                |  |
| os os tipos de<br>ensagens do :<br>nados Aberto<br><u>/isualizar Detal</u> | Nº do Chamado <u>8000002716</u> <u>8000002198</u>                              | Aberto em<br>04.11.2014 14:21:15<br>29.10.2013 11:07:28                                    | Chamados                                       | Assunto<br>William Teste Cadastro<br>teste         | Criar Novo Chamado | Histórico de Chamados<br>Situação<br>Aberto 2<br>Em andamento                |  |
| os os tipos de<br>ensagens do :<br>nados Aberto<br><u>/isualizar Detal</u> | Nº do Chamado <u>8000002716</u> <u>8000002210</u>                              | Aberto em<br>04.11.2014 14:21:15<br>29.10.2013 11:07:28<br>18.10.2013 15:32:06             | Chamados                                       | Assunto<br>William Teste Cadastro<br>teste<br>eqwr | Criar Novo Chamado | Histórico de Chamados<br>Situação<br>Aberto 2<br>Em andamento<br>Encaminhado |  |

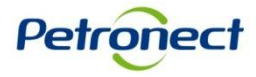

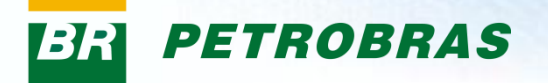

#### **Consulta a Chamados Abertos**

Ao acessar o "Fale Conosco", será apresentado em primeiro plano os chamados abertos pela sua empresa.

| Fale Conosco                                                                                                    |                                                                                                    |                                     |                       |  |  |  |
|----------------------------------------------------------------------------------------------------|----------------------------------------------------------------------------------------------------|-------------------------------------|-----------------------|--|--|--|
| É um dos canais de atendin<br>e Serviços da Petrobras, ut<br>todos os tipos de relaciona<br>(mensagens do sistema e l | nento ao Cadastro de Fornecedores de Bens<br>ilizado para realizar solicitações e visualizar<br>imento entre sua empresa e o Cadastro<br>histórico de chamados). | Chamados Abertos Criar Novo Chamado | Histórico de Chamados |  |  |  |
| Chamados Abertos                                                                                                    |                                                                                                    |                                     |                       |  |  |  |
| Q Visualizar Detalhes                                                                                                 |                                                                                                    |                                     |                       |  |  |  |
| Nº do Chamado                                                                                                    | Aberto em                                                                                                    | Assunto                             | Situação              |  |  |  |
| 8000002087                                                                                                    | 16.09.2013 10:43:41                                                                                                    | XXXXXXXXXXXXX                       | Em andamento          |  |  |  |
| 8000002070                                                                                                    | 13.09.2013 11:06:46                                                                                                    | XXXXXXXXXXXXXX                      | Aberto                |  |  |  |
| 8000002058                                                                                                    | 12.09.2013 12:13:26                                                                                                    | XXXXXXXXXXXXX                       | Aberto                |  |  |  |
| 8000002048                                                                                                    | 11.09.2013 17:18:58                                                                                                    | XXXXXXXXXXXXX                       | Aberto                |  |  |  |
| 8000002047                                                                                                    | 11.09.2013 17:15:49                                                                                                    | XXXXXXXXXXXXX                       | Aberto                |  |  |  |
| 8000001942                                                                                                    | 12.07.2013 13:18:16                                                                                                    | XXXXXXXXXXXXX                       | Aberto                |  |  |  |
| 8000001941                                                                                                    | 12.07.2013 09:37:30                                                                                                    | XXXXXXXXXXXXX                       | Em andamento          |  |  |  |
| 8000001940                                                                                                    | 12.07.2013 09:36:45                                                                                                    | XXXXXXXXXXXXX                       | Encaminhado           |  |  |  |
| 8000001902                                                                                                    | 10.06.2013 09:22:18                                                                                                    | XXXXXXXXXXXXX                       | Aberto                |  |  |  |
| 8000001901                                                                                                    | 10.06.2013 09:20:30                                                                                                    | XXXXXXXXXXXXX                       | Aberto                |  |  |  |
| 8000001900                                                                                                    | 10.06.2013 09:19:50                                                                                                    | XXXXXXXXXXXXX                       | Aberto                |  |  |  |
| 8000001899                                                                                                    | 10.06.2013 09:13:26                                                                                                    | XXXXXXXXXXXXX                       | Aberto                |  |  |  |
| 8000001898                                                                                                    | 10.06.2013 09:05:53                                                                                                    | XXXXXXXXXXXXX                       | Aberto                |  |  |  |
| 8000001328                                                                                                    | 01.06.2012 17:23:58                                                                                                    | XXXXXXXXXXXXX                       | Aberto                |  |  |  |
| 8000001324                                                                                                    | 25.05.2012 23:55:55                                                                                                    | XXXXXXXXXXXXX                       | Aberto                |  |  |  |
| 8000001271                                                                                                    | 25.05.2012 02:38:01                                                                                                    | XXXXXXXXXXXXX                       | Aberto                |  |  |  |

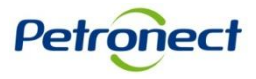

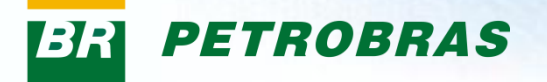

Nesta tela serão listados todos os chamados ainda não finalizados e suas respectivas informações: o número do chamado, a data e a hora de abertura do mesmo, o assunto e a situação.

| Chamados Abertos | Chamados Abertos           Q Visualizar Detalhes |               |              |  |  |  |
|------------------|--------------------------------------------------|---------------|--------------|--|--|--|
| Nº do Chamado    | Aberto em                                        | Assunto       | Situação     |  |  |  |
| 8000002087       | 16.09.2013 10:43:41                              | XXXXXXXXXXXXX | Em andamento |  |  |  |
| 8000002070       | 13.09.2013 11:06:46                              | XXXXXXXXXXXXX | Aberto       |  |  |  |
| 8000002058       | 12.09.2013 12:13:26                              | XXXXXXXXXXXXX | Aberto       |  |  |  |
| 8000002048       | 11.09.2013 17:18:58                              | XXXXXXXXXXXXX | Aberto       |  |  |  |
| 8000002047       | 11.09.2013 17:15:49                              | XXXXXXXXXXXXX | Aberto       |  |  |  |
| 8000001942       | 12.07.2013 13:18:16                              | XXXXXXXXXXXXX | Aberto       |  |  |  |
| 8000001941       | 12.07.2013 09:37:30                              | XXXXXXXXXXXXX | Em andamento |  |  |  |
| 8000001940       | 12.07.2013 09:36:45                              | XXXXXXXXXXXXX | Encaminhado  |  |  |  |

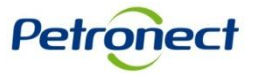

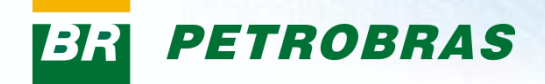

| hamados Abertos Q. Visualizar Detalhes |                     |                |              |  |  |
|----------------------------------------|---------------------|----------------|--------------|--|--|
| Nº do Chamado                          | Aberto em           | Assunto        | Situação     |  |  |
| 8000002( <mark>87</mark>               | 16.09.2013 10:43:41 | xxxxxxxxxxxxx  | Em andamento |  |  |
| 8000002( <mark>70</mark>               | 13.09.2013 11:06:46 | XXXXXXXXXXXXX  | Aberto       |  |  |
| 8000002( 58                            | 12.09.2013 12:13:26 | XXXXXXXXXXXXXX | Aberto       |  |  |
| 8000002( <mark>4</mark> 8              | 11.09.2013 17:18:58 | XXXXXXXXXXXXX  | Aberto       |  |  |
| 8000002( <mark>4</mark> 7              | 11.09.2013 17:15:49 | XXXXXXXXXXXXX  | Aberto       |  |  |
| 8000001 <mark>9</mark> 42              | 12.07.2013 13:18:16 | xxxxxxxxxxxxx  | Aberto       |  |  |
| 8000001 <mark>:</mark> 41              | 12.07.2013 09:37:30 | XXXXXXXXXXXXXX | Em andamento |  |  |
| 8000001 <mark>9</mark> 40              | 12.07.2013 09:36:45 | XXXXXXXXXXXXX  | Encaminhado  |  |  |

Para visualizar o chamado, clique duas vezes no chamado desejado ou selecione uma linha e clique no botão "Visualizar Detalhes".

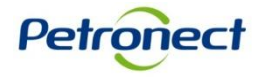

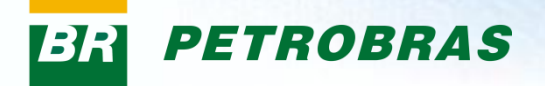

O atendimento será exibido, assim como todas as modificações realizadas e suas descrições.

| úmero do Chamado 8000002070<br>berto em 13.09.2013 11                 | Assunto Dúvidas<br>1:06:46 Situação Aberto          | х                                                        |                                                                                                    |   |
|-----------------------------------------------------------------------|-----------------------------------------------------|----------------------------------------------------------|----------------------------------------------------------------------------------------------------|---|
| Detalhes<br>Chamado<br>Data de Modificação<br>Situação<br>Solicitação | 8000002070<br>13.09.2013 08:41:30<br>Aberto<br>CRCC | Descrição<br>13.09.2013 11:41:30<br>Descrição do Chamado |                                                                                                    |   |
|                                                                       |                                                     |                                                          | Nesta área serão exibidos o número<br>do chamado, data de abertura,<br>assunto e a situação atual. |   |
|                                                                       |                                                     | 13.09.2013 11:29:22<br>Empresa Ltda 70.420.514/000       | -81                                                                                                | - |
| Anexo                                                                 |                                                     | Arquivo                                                  | Criado em                                                                                          |   |
| Correção                                                              |                                                     | Pesquisa Cadastro de Fornecedores.docx                   | 13.09.2013 11:29:22                                                                                |   |
| Pesquisa                                                              |                                                     | Pesquisa Cadastro de Fornecedores.docx                   | 13.09.2013 11:06:46                                                                                |   |
| pesquisa2                                                             |                                                     | Pesquisa Cadastro de Fornecedores.docx                   | 13.09.2013 11:06:47                                                                                |   |

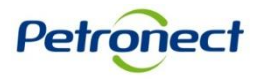

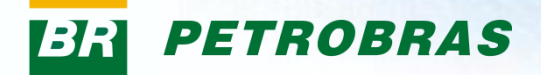

| úmero do Chamado 800000207<br>berto em 13.09.2013 | 0 Assunto Dúvidas X<br>11:06:46 Situação Aberto |                                                             |                                                                                                    |   |
|---------------------------------------------------|-------------------------------------------------|-------------------------------------------------------------|----------------------------------------------------------------------------------------------------|---|
| Detalhes                                          |                                                 | Descrição                                                   |                                                                                                    |   |
| hamado                                            | 800002070                                       | 13.09.2013 11:41:30                                         | ][                                                                                                    |   |
| Data de Modificação<br>Situação<br>Solicitação    | 13.09.2013 08:41:30<br>Aberto<br>CRCC           | Descrição do Chamado                                        |                                                                                                    |   |
|                                                   |                                                 | Poderá ser visualiza<br>modificação e o<br>assim como o núm | ado mais detalhes como a data de<br>tipo da solicitação do chamado,<br>ero do chamado e a sua situação. |   |
|                                                   |                                                 | 13.09.2013 11:29:22                                         |                                                                                                    |   |
|                                                   |                                                 | Empresa Ltda 70.420.514/0001-81                             |                                                                                                    | • |
| техо                                              | A                                               | rquivo                                                      | Criado em                                                                                               |   |
| rreção                                            | <u>P</u>                                        | esquisa Cadastro de Fornecedores.docx                       | 13.09.2013 11:29:22                                                                                     |   |
| esquisa                                           | P                                               | esquisa Cadastro de Fornecedores.docx                       | 13.09.2013 11:06:46                                                                                     |   |
|                                                   |                                                 | and the Contractor de Constant de su                        | 12.00.2012.11/06/47                                                                                     |   |

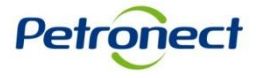

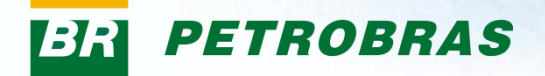

| Voltar Responder<br>mero do Chamado 800000203<br>erto em 13.09.2013 | 70 Assunto Dú<br>3 11:06:46 Situação Ab | ividas X<br>erto                                                                                                    |                                                         |  |
|---------------------------------------------------------------------|-----------------------------------------|----------------------------------------------------------------------------------------------------|---------------------------------------------------------|--|
| Detalhes                                                            |                                         | Descrição                                                                                                    |                                                         |  |
| Chamado                                                             | 800002070                               | 13.09.2013 11:41:30                                                                                                    |                                                         |  |
| Solicitação<br>Solicitação<br>Nesta á                               | rea serão                               | Descrição do Chamado                                                                                                    |                                                         |  |
| de todas as                                                         | modificações                            |                                                                                                    |                                                         |  |
| realizad                                                            | as e suas                               |                                                                                                    |                                                         |  |
| realizad<br>respectiv                                               | vas datas.                              | 13.09.2013 11:29:22                                                                                                    |                                                         |  |
| realizad<br>respectiv                                               | vas datas.                              | 13.09.2013 11:29:22<br>Empresa Ltda 70.420.514/0001-81                                                                                                |                                                         |  |
| realizad<br>respectiv                                               | vas datas.                              | 13.09.2013 11:29:22<br>Empresa Ltda 70.420.514/0001-81<br>Arquivo                                                                                     | Criado em                                               |  |
| realizad<br>respectiv                                               | vas datas.                              | 13.09.2013 11:29:22<br>Empresa Ltda 70.420.514/0001-81<br>Arquivo<br>Pesquisa Cadastro de Fornecedores.docx                                           | Criado em<br>13.09.2013 11:29:22                        |  |
| realizad<br>respectiv                                               | vas datas.                              | 13.09.2013 11:29:22<br>Empresa Ltda 70.420.514/0001-81<br>Arquivo<br>Pesquisa Cadastro de Fornecedores.docx<br>Pesquisa Cadastro de Fornecedores.docx | Criado em<br>13.09.2013 11:29:22<br>13.09.2013 11:06:46 |  |

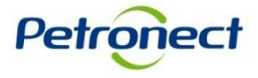

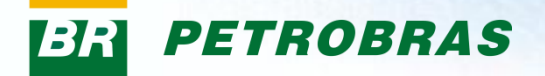

| Voltar Responder<br>imero do Chamado 800000207<br>berto em 13.09.2013 | 0 Assunto Dúvidas<br>11:06:46 Situação Aberto | Х                                                                                                    |                            |
|-----------------------------------------------------------------------|-----------------------------------------------|----------------------------------------------------------------------------------------------------|----------------------------|
| Detalhes                                                              |                                               | Descrição                                                                                                    | <b>A</b>                   |
| Chamado                                                               | 800002070                                     | 13.09.2013 11:41:30                                                                                                    |                            |
| Data de Modificação<br>Situação<br>Solicitação                        | 13.09.2013 08:41:30<br>Aberto<br>CRCC         | Descrição do Chamado                                                                                                    |                            |
| Os arqu                                                               | iivos anexados ao<br>arquivo desejad          | chamado estarão disponíveis nesta tabela<br>o, clique no nome através da coluna "Arqu                                                                                                    | a. Para baixar o<br>uivo". |
| Os arqu                                                               | iivos anexados ao<br>arquivo desejad          | chamado estarão disponíveis nesta tabela<br>o, clique no nome através da coluna "Arqu                                                                                                    | a. Para baixar o<br>uivo". |
| Os arqu                                                               | iivos anexados ao<br>arquivo desejad          | chamado estarão disponíveis nesta tabela<br>o, clique no nome através da coluna "Arqu                                                                                                    | a. Para baixar o<br>uivo". |
| Os arqu                                                               | iivos anexados ao<br>arquivo desejad          | chamado estarão disponíveis nesta tabela<br>o, clique no nome através da coluna "Arqu<br>13.09.2013 11:29:22<br>Empresa Ltda 70.420.514/0101-81                                                                                                    | a. Para baixar o<br>uivo". |
| Os arqu                                                               | iivos anexados ao<br>arquivo desejad          | chamado estarão disponíveis nesta tabela<br>o, clique no nome através da coluna "Arqu<br>13.09.2013 11:29.22<br>Empresa Ltda 70.420.514/01/01-81                                                                                                    | a. Para baixar o<br>uivo". |
| Os arqu                                                               | iivos anexados ao<br>arquivo desejad          | chamado estarão disponíveis nesta tabela<br>o, clique no nome através da coluna "Arqu<br>13.09.2013 11:29:22<br>Empresa Ltda 70.420.514/0 101-81<br>Arquivo Criado em<br>Pesquisa Cadastro de Fornecedores.docx 13.09.2013 11:29                                                           | a. Para baixar o<br>uivo". |
| Os arqu<br>Anexo<br>Correção<br>Vesquisa                              | iivos anexados ao<br>arquivo desejad          | chamado estarão disponíveis nesta tabela<br>o, clique no nome através da coluna "Arqu<br>13.09.2013 11:29:22<br>Empresa Ltda 70.420.514/0101-81<br>Arquivo Criado em<br>Pesquisa Cadastro de Fornecedores.docx 13.09.2013 11:28<br>Pesquisa Cadastro de Fornecedores.docx 13.09.2013 11:28 | a. Para baixar o<br>uivo". |

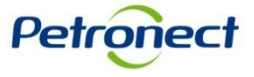

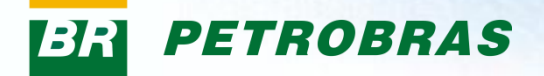

| nero do Chamado 800000207<br>eto em 13.09.2013  | Y0         Assunto         D1           3 11:06:46         Situação         Ab | ividas X<br>erto                                          |                                       |   |
|-------------------------------------------------|--------------------------------------------------------------------------------|-----------------------------------------------------------|---------------------------------------|---|
| etalhes                                         |                                                                                | Descrição                                                 |                                       |   |
| Chamado                                         | 800002070                                                                      | 13.09.2013 11:41:30                                       |                                       |   |
| ); ta de Modificação<br>Si uação<br>Solicitação | 13.09.2013 08:41:30<br>Aberto<br>CRCC                                          | Descrição do Chamado                                      |                                       |   |
|                                                 |                                                                                | Após a pesquisa do c<br>em "Voltar" para reto<br>principa | hamado, clicar<br>rnar a página<br>I. |   |
|                                                 |                                                                                | 13.09.2013 11:29:22                                       |                                       |   |
|                                                 |                                                                                | Empresa Ltda 70.420.514/0001-81                           |                                       | - |
| iexo                                            |                                                                                | Arquivo                                                   | Criado em                             |   |
| rreção                                          |                                                                                | Pesquisa Cadastro de Fornecedores.docx                    | 13.09.2013 11:29:22                   |   |
| esquisa                                         |                                                                                | Pesquisa Cadastro de Fornecedores.docx                    | 13.09.2013 11:06:46                   |   |
|                                                 |                                                                                | Desquise Cadastro de Estasondaros desv                    | 13.00.2013.11/06/47                   |   |

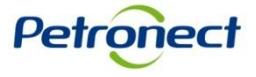

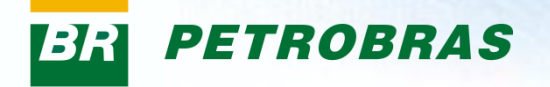

Os campos "Assunto" e "Solicitação" serão exibidos já preenchidos com as informações do chamado anteriormente selecionado.

|                                              | Resposta                                                                                |   |                                                                                                    |
|----------------------------------------------|-----------------------------------------------------------------------------------------|---|----------------------------------------------------------------------------------------------------|
| Solicitação: *<br>Assunto: *<br>Descrição: * | CRCC     Teste 000123       B     Z       H1     H2       H3     H1       H1     H2     |   | <ol> <li>Preencha a descrição do anexo e<br/>clique no botão "Procurar" para<br/>buscar um arquivo.</li> </ol>                          |
|                                              | Será possível anexar arquivos a sua                                                     |   | 3. Clique no botão "Carregar".                                                                                                    |
|                                              | resposta.<br>1. Clique no botão "Carregar Anexo" para<br>abrir a janela de carregamento |   |                                                                                                    |
|                                              |                                                                                         |   | Carregar 🗖                                                                                                    |
|                                              | , <b>F</b>                                                                              | • | Descrição: *                                                                                                    |
| Anexos:                                      | Carregar Anexo                                                                          |   |                                                                                                    |
|                                              | Anexo Arquivo                                                                           |   | Extensões permitidas:                                                                                                    |
| enviar                                       |                                                                                         |   | PDF, JPG, JPEG, BMP, PNG, TIF, GIF, DOC, XLS, PPT, ODT,<br>ODS, ODP, ODB, ODD, TXT, MPG e MPEG.                                         |
|                                              |                                                                                         |   | Os documentos anexados ao relacionamento não serão<br>utilizados como evidências para futuras avaliações ou que<br>esteiam em andamento |
|                                              |                                                                                         |   | Easter -                                                                                                    |

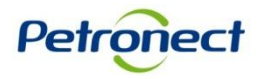

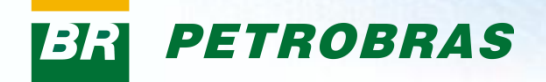

|                |                                 |         | Resposta |
|----------------|---------------------------------|---------|----------|
| Solicitação: * | CRCC                            |         |          |
| Assunto: *     | Teste 000123                    |         |          |
| Descrição: *   | <b>B Z</b> Hi H₂ H₃ € € ∷       |         |          |
|                |                                 |         | A        |
|                |                                 |         |          |
|                |                                 |         |          |
|                |                                 |         |          |
|                |                                 |         |          |
|                |                                 |         |          |
|                |                                 |         |          |
|                |                                 |         |          |
|                |                                 |         |          |
|                |                                 |         |          |
|                |                                 |         |          |
| Anexos:        |                                 |         |          |
|                | Carregar Anexo                  |         |          |
|                | Anexo Are                       | rquivo  |          |
|                | 1 Nao ha nenhum anexo vinculado |         |          |
| 🖋 Enviar       |                                 |         |          |
|                |                                 |         |          |
|                |                                 |         |          |
|                |                                 |         |          |
|                |                                 |         |          |
|                | Apos preencher o c              | ampo    |          |
|                | "Descricão", clicar no          | o botão |          |
|                | "Enviar"                        |         |          |
|                |                                 |         |          |

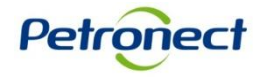

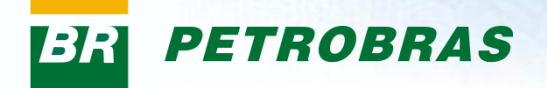

Será criado um novo número de atendimento referente a resposta enviada.

| Foi criado o Atendiment      | to número 8000002091.       |         |          |   |
|------------------------------|-----------------------------|---------|----------|---|
|                              |                             |         | Novo     |   |
| Solicitação: *<br>Assunto: * |                             |         |          | ] |
| Descrição: *                 | <b>B</b> ℤ Hi H2 H3 € € Ξ Ξ |         |          |   |
|                              |                             |         | <u> </u> |   |
|                              |                             |         |          |   |
|                              |                             |         |          |   |
|                              |                             |         |          |   |
|                              |                             |         |          |   |
|                              |                             |         |          |   |
|                              |                             |         | -        | I |
| Anexos:                      | Carregar Anexo              |         |          |   |
|                              | Anexo                       | Arquivo |          |   |
| Serviar                      |                             |         |          | ] |
|                              |                             |         |          |   |

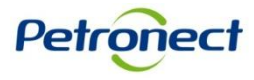

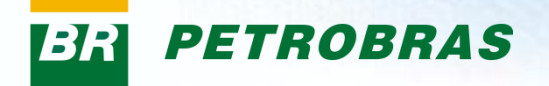

#### **IV. Abertura de Chamados**

#### Abertura de Chamados

Na página inicial do Fale Conosco, clique em "Criar Novo Chamado".

| Fale Conosco                                                                                                    |                                                                                                    |                            |                                  |  |
|----------------------------------------------------------------------------------------------------|----------------------------------------------------------------------------------------------------|----------------------------|----------------------------------|--|
| É um dos canais de atendim<br>e Serviços da Petrobras, uti<br>todos os tipos de relacionar<br>(mensagens do sistema e h | ento ao Cadastro de Fornecedores de Bens<br>lizado para realizar solicitações e visualizar<br>mento entre sua empresa e o Cadastro<br>nistórico de chamados). | Chamados Abertos Criar Nov | ro Chamado Histórico de Chamados |  |
| Chamados Abertos                                                                                                    |                                                                                                    |                            |                                  |  |
| Q Visualizar Detalhes                                                                                                   |                                                                                                    |                            |                                  |  |
| Nº do Chamado                                                                                                    | Aberto em                                                                                                    | Assunto                    | Situação                         |  |
| 8000002091                                                                                                    | 17.09.2013 10:49:44                                                                                                    | Teste 000123               | Aberto                           |  |
| 8000002090                                                                                                    | 16.09.2013 16:43:29                                                                                                    | Teste 000123               | Aberto                           |  |
| 8000002089                                                                                                    | 16.09.2013 16:40:31                                                                                                    | Teste 000123               | Aberto                           |  |
| 8000002075                                                                                                    | 16.09.2013 12:31:45                                                                                                    | teste                      | Aberto                           |  |
| 8000002087                                                                                                    | 16.09.2013 10:43:41                                                                                                    | teste tag                  | Em andamento                     |  |
| 8000002070                                                                                                    | 13.09.2013 11:06:46                                                                                                    | Teste 000123               | Aberto                           |  |
| 8000002058                                                                                                    | 12.09.2013 12:13:26                                                                                                    | Teste bloqueio             | Aberto                           |  |
| 8000002048                                                                                                    | 11.09.2013 17:18:58                                                                                                    | Teste Dayana               | Aberto                           |  |

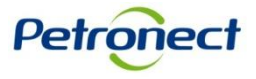

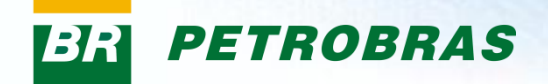

#### **IV. Abertura de Chamados**

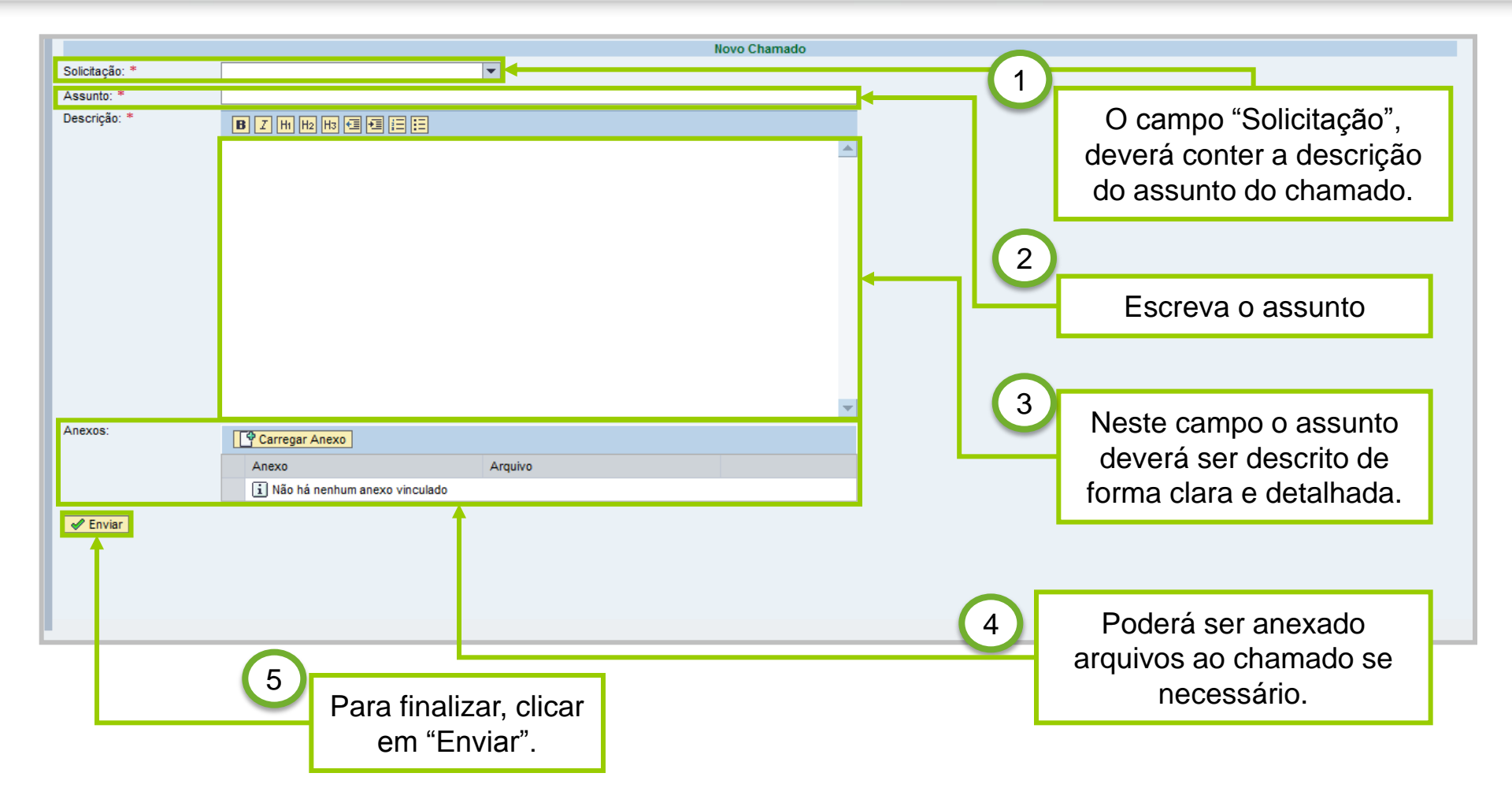

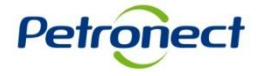

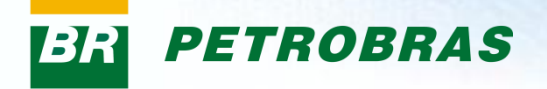

#### **IV. Abertura de Chamados**

Após a confirmação dos dados preenchidos, será gerado um número para este atendimento.

| Foi criado o Atendimen | to número 8000002092.           |         |              |
|------------------------|---------------------------------|---------|--------------|
|                        |                                 |         | Novo Chamado |
| Solicitação: *         |                                 | •       |              |
| Assunto: *             |                                 |         |              |
| Descrição: *           |                                 |         |              |
|                        |                                 |         |              |
|                        |                                 |         |              |
|                        |                                 |         |              |
|                        |                                 |         |              |
|                        |                                 |         |              |
|                        |                                 |         |              |
|                        |                                 |         |              |
|                        |                                 |         |              |
|                        |                                 |         |              |
|                        |                                 |         |              |
|                        |                                 |         |              |
| Anexos:                | Carregar Anexo                  |         |              |
|                        | Anexo                           | Arquivo |              |
|                        | i Não há nenhum anexo vinculado | . adams |              |
|                        | _                               |         |              |
| Serviar                |                                 |         |              |
|                        |                                 |         |              |

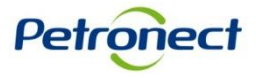

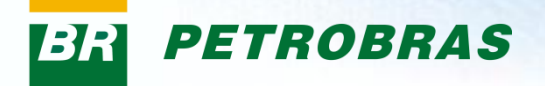

#### Consulta ao Histórico de Relacionamentos

| Fale Conosco                                                                                               |                                                                                                    |                                                           |                       |
|----------------------------------------------------------------------------------------------------|----------------------------------------------------------------------------------------------------|-----------------------------------------------------------|-----------------------|
| É um dos canais de atend<br>e Serviços da Petrobras,<br>todos os tipos de relacio<br>(mensagens do sistema | limento ao Cadastro de Fornecedores de<br>utilizado para realizar solicitações e visu<br>namento entre sua empresa e o Cadastr<br>e histórico de chamados). | e Bens<br>alizar<br>o Chamados Abertos Criar Novo Chamado | Histórico de Chamados |
| Histórico de Chamados                                                                                      |                                                                                                    |                                                           | 1                     |
| Voltar Exibir Detalhes                                                                                     |                                                                                                    |                                                           |                       |
| Nº Chamado                                                                                                 | Aberto em                                                                                                    | Assunto                                                   | Situação              |
| 800000385                                                                                                  | 01.03.2012 19:00:53                                                                                                    | Dúvidas                                                   | Em anda mento         |
| 800000382                                                                                                  | 01.03.2012 18:58:05                                                                                                    |                                                           | Em anda mento         |
| 800000401                                                                                                  | 01.03.2012 18:56:56                                                                                                    | Ao clicar no botão "Histórico de                          | Em andamento          |
| 800000368                                                                                                  | 01.03.2012 16:53:07                                                                                                    | Chamados", serão visualizados tanto                       | Concluído             |
| 8000000378                                                                                                 | 29.02.2012 16:16:34                                                                                                    | os atendimentos em aberto quanto os                       | Em andamento          |
| 800000386                                                                                                  | 29.02.2012 14:42:10                                                                                                    |                                                           | Aberto                |
| 800000377                                                                                                  | 29.02.2012 11:34:27                                                                                                    | finalizados.                                              | Em andamento          |
| 800000376                                                                                                  | 29.02.2012 11:24:17                                                                                                    | Novo - Relatorio historico                                | Em andamento          |
| 800000374                                                                                                  | 29.02.2012 11:02:56                                                                                                    | Novo - Relatorio historico                                | Em andamento          |
| 800000373                                                                                                  | 28.02.2012 23:25:29                                                                                                    | Informação                                                | Em andamento          |
| 800000336                                                                                                  | 28.02.2012 14:17:00                                                                                                    | Renovação CRCC                                            | Em andamento          |
| 800000381                                                                                                  | 27.02.2012 18:59:44                                                                                                    | Dúvidas                                                   | Em andamento          |
| 800000380                                                                                                  | 27.02.2012 17:49:13                                                                                                    | Dúvidas                                                   | Em andamento          |
| 800000369                                                                                                  | 27.02.2012 17:35:23                                                                                                    | Dúvidas                                                   | Em andamento          |
| 800000333                                                                                                  | 27.02.2012 14:17:49                                                                                                    | teste                                                     | Em andamento          |
| 800000332                                                                                                  | 27.02.2012 10:54:06                                                                                                    | teste                                                     | Em andamento          |
| 800000337                                                                                                  | 24.02.2012 10:23:42                                                                                                    | Renovação CRCC                                            | Aberto                |
|                                                                                                    | 09.03.2012 13:30:59                                                                                                    | Dúvidas                                                   | Concluído             |
|                                                                                                    | 07.03.2012 15:41:11                                                                                                    | Esclarecimentos sobre a programação do Progefe            | Concluído             |

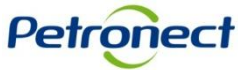

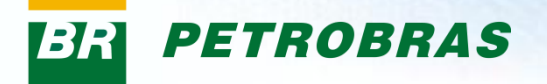

Nesta tela serão listados todos os chamados relacionados a empresa e suas respectivas informações: o número do chamado, a data e a hora de abertura do mesmo, o assunto e a situação.

| Histórico de Chamados  |                     |                                                |              |
|------------------------|---------------------|------------------------------------------------|--------------|
| Voltar Exibir Detalhes |                     |                                                |              |
| Nº Chamado             | Aberto em           | Assunto                                        | Situação     |
| 800000385              | 01.03.2012 19:00:53 | Dúvidas                                        | Em andamento |
| 800000382              | 01.03.2012 18:58:05 | Testes                                         | Em andamento |
| 800000401              | 01.03.2012 18:56:56 | Novo - Relatorio historico                     | Em andamento |
| 800000368              | 01.03.2012 16:53:07 | Dúvidas                                        | Concluído    |
| 800000378              | 29.02.2012 16:16:34 | Dúvidas                                        | Em andamento |
| 800000386              | 29.02.2012 14:42:10 | 56823018000148                                 | Aberto       |
| 800000377              | 29.02.2012 11:34:27 | Dúvidas                                        | Em andamento |
| 800000376              | 29.02.2012 11:24:17 | Novo - Relatorio historico                     | Em andamento |
| 800000374              | 29.02.2012 11:02:56 | Novo - Relatorio historico                     | Em andamento |
| 800000373              | 28.02.2012 23:25:29 | Informação                                     | Em andamento |
| 800000336              | 28.02.2012 14:17:00 | Renovação CRCC                                 | Em andamento |
| 800000381              | 27.02.2012 18:59:44 | Dúvidas                                        | Em andamento |
| 800000380              | 27.02.2012 17:49:13 | Dúvidas                                        | Em andamento |
| 800000369              | 27.02.2012 17:35:23 | Dúvidas                                        | Em andamento |
| 800000333              | 27.02.2012 14:17:49 | teste                                          | Em andamento |
| 800000332              | 27.02.2012 10:54:06 | teste                                          | Em andamento |
| 800000337              | 24.02.2012 10:23:42 | Renovação CRCC                                 | Aberto       |
|                        | 09.03.2012 13:30:59 | Dúvidas                                        | Concluído    |
|                        | 07.03.2012 15:41:11 | Esclarecimentos sobre a programação do Progefe | Concluído    |

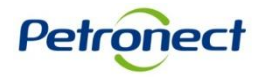

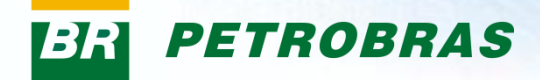

| Histórico de Chamados<br>Voltar Exibir Detalhes |                     |                                                |              |
|-------------------------------------------------|---------------------|------------------------------------------------|--------------|
| Nº Chamado                                      | Aberto em           | Assunto                                        | Situação     |
| 800000385                                       | 01.03.2012 19:00:53 | Dúvidas                                        | Em andamento |
| 800000382                                       | 01.03.2012 18:58:05 | Testes                                         | Em andamento |
| 800000401                                       | 01.03.2012 18:56:56 | Novo - Relatorio historico                     | Em andamento |
| 800000368                                       | 01.03.2012 16:53:07 | Dúvidas                                        | Concluído    |
| 800000378                                       | 29.02.2012 16:16:34 | Dúvidas                                        | Em andamento |
| 800000386                                       | 29.02.2012 14:42:10 | 56823018000148                                 | Aberto       |
| 800000377                                       | 29.02.2012 11:34:27 | Dúvidas                                        | Em andamento |
| 800000376                                       | 29.02.2012 11:24:17 | Novo - Relatorio historico                     | Em andamento |
| 800000374                                       | 29.02.2012 11:02:56 | Novo - Relatorio historico                     | Em andamento |
| 800000373                                       | 28.02.2012 23:25:29 | Informação                                     | Em andamento |
| 800000336                                       | 28.02.2012 14:17:00 | Renovação CRCC                                 | Em andamento |
| 800000381                                       | 27.02.2012 18:59:44 | Dúvidas                                        | Em andamento |
| 800000380                                       | 27.02.2012 17:49:13 | Dúvidas                                        | Em andamento |
| 800000369                                       | 27.02.2012 17:35:23 | Dúvidas                                        | Em andamento |
| 800000333                                       | 27.02.2012 14:17:49 | teste                                          | Em andamento |
| 800000332                                       | 27.02.2012 10:54:06 | teste                                          | Em andamento |
| 800000337                                       | 24.02.2012 10:23:42 | Renovação CRCC                                 | Aberto       |
|                                                 | 09.03.2012 13:30:59 | Dúvidas                                        | Concluído    |
|                                                 | 07.03.2012 15:41:11 | Esclarecimentos sobre a programação do Progefe | Concluído    |

Para visualizar a descrição do chamado, clicar duas vezes na linha referente ao chamado ou selecionar o chamado e clicar no botão " Exibir Detalhes".

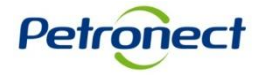

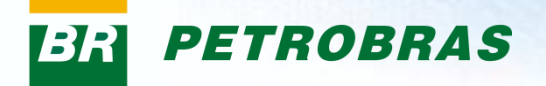

O atendimento será exibido, assim como todas as modificações realizadas e suas descrições.

| imero do Chamado 80000020<br>perto em 13.09.201 | 70 Assunto Dúv<br>3 11:06:46 Situação Aber | idas X<br>to                           |                     |         |
|-------------------------------------------------|--------------------------------------------|----------------------------------------|---------------------|---------|
| Detalhes                                        |                                            | Descrição                              |                     | <b></b> |
| Chamado                                         | 800002070                                  | 13.09.2013 11:41:30                    |                     |         |
| Data de Modificação<br>Situação                 | 13.09.2013 08:41:30<br>Aberto              | Descrição do Chamado                   |                     |         |
| Solicitação                                     | CRCC                                       |                                        |                     |         |
|                                                 |                                            |                                        |                     |         |
|                                                 |                                            |                                        |                     |         |
|                                                 |                                            |                                        |                     |         |
|                                                 |                                            |                                        |                     |         |
|                                                 |                                            |                                        |                     |         |
|                                                 |                                            | 13.09.2013 11:29:22                    |                     |         |
|                                                 |                                            | Empresa Ltda 70.420.514/0001-81        |                     | •       |
| nexo                                            |                                            | Arquivo                                | Criado em           |         |
| Correção                                        |                                            | Pesquisa Cadastro de Fornecedores.docx | 13.09.2013 11:29:22 |         |
| Pesquisa                                        |                                            | Pesquisa Cadastro de Fornecedores.docx | 13.09.2013 11:06:46 |         |
|                                                 |                                            | Pesquisa Cadastro de Fornecedores docx | 13.09.2013.11:06:47 |         |

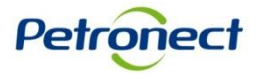

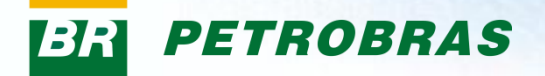

| ero do Chamado 800000207<br>er to em 13.09.2013 | 70 Assunto Dúv<br>3 11:06:46 Situação Abe | ridas X<br>rto                         |                                                                |     |
|-------------------------------------------------|-------------------------------------------|----------------------------------------|----------------------------------------------------------------|-----|
| talhes                                          |                                           | Descrição                              |                                                                |     |
| z <mark>l</mark> iamado                         | 8000002070                                | 13.09.2013 11:41:30                    |                                                                | a l |
| Deta de Modificação<br>Si uação<br>Solicitação  | 13.09.2013 08:41:30<br>Aberto<br>CRCC     | Descrição do Chamado                   |                                                                |     |
|                                                 |                                           | Após a pesqui<br>em "Voltar" p<br>f    | isa do chamado, clicar<br>para retornar a página<br>principal. |     |
|                                                 |                                           | 42.00.2042.44/20/22                    |                                                                |     |
|                                                 |                                           | Empresa Ltda 70.420.514/0001-81        |                                                                | -   |
| nexo                                            |                                           | Arquivo                                | Criado em                                                      |     |
| rreção                                          |                                           | Pesquisa Cadastro de Fornecedores.docx | 13.09.2013 11:29:22                                            |     |
| esquisa                                         |                                           | Pesquisa Cadastro de Fornecedores.docx | 13.09.2013 11:06:46                                            |     |
|                                                 |                                           |                                        |                                                                |     |

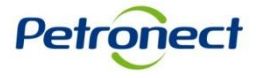

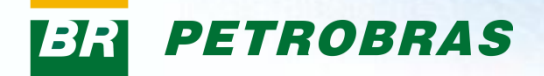

| nero do Chamildo 80000020<br>rto em 13.09.201 | 70 Assunto Dúvidas:<br>3 11:06:46 Situação Aberto | (                                       |                                                                     |  |
|-----------------------------------------------|---------------------------------------------------|-----------------------------------------|---------------------------------------------------------------------|--|
| etalhes                                       |                                                   | Descrição                               |                                                                     |  |
| hamado                                        | 800002070                                         | 13.09.2013 11:41:30                     |                                                                     |  |
| ata de Modific <mark>ação</mark>              | 13.09.2013 08:41:30                               | Descrição do Char                       | nado                                                                |  |
| ituação                                       | Aberto                                            | ,,,,,,,,,,,,,,,,,,,,,,,,,,,,,,,,,,,,,,, |                                                                     |  |
| onenação                                      |                                                   |                                         | Para responder ao chamado é necessário selecionar a linha referente |  |
|                                               |                                                   |                                         | e clicar no botão "Responder" no topo<br>da tela.                   |  |
|                                               |                                                   |                                         |                                                                     |  |
|                                               |                                                   | 13.09.2013 11:29:22                     |                                                                     |  |
|                                               |                                                   | Empresa Ltda 7                          | 0.420.514/0001-81                                                   |  |
| exo                                           |                                                   | Arquivo                                 | Criado em                                                           |  |
| rreção                                        |                                                   | Pesquisa Cadastro de Forn               | ecedores.docx 13.09.2013 11:29:22                                   |  |
| squisa                                        |                                                   | Pesquisa Cadastro de Forn               | ecedores.docx 13.09.2013 11:06:46                                   |  |
|                                               |                                                   | Design of the second second second      | 42 00 2012 41 00 17                                                 |  |

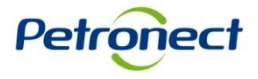

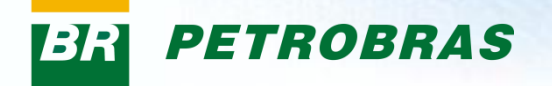

Os campos "Assunto" e "Solicitação" serão exibidos já preenchidos com as informações do chamado anteriormente selecionado.

|                 |                                 | Res     | posta                                         |
|-----------------|---------------------------------|---------|-----------------------------------------------|
| Solicitação: *  | CRCC                            | •       |                                               |
| Assunto: *      | Teste 000123                    |         |                                               |
| Descrição: *    | B Z Hi H₂ H₃ € € ☷              |         |                                               |
|                 |                                 |         |                                               |
|                 |                                 |         | Será possível anexar arquivos a sua           |
|                 |                                 |         | resposta, clicando no botão "Carregar Anexo". |
|                 |                                 |         | <b>v</b>                                      |
| Anexos:         | Carregar Anexo                  |         |                                               |
|                 | Anexo                           | Arquivo |                                               |
|                 | i Não há nenhum anexo vinculado |         |                                               |
| Cenviar Cenviar |                                 |         |                                               |

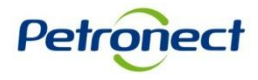

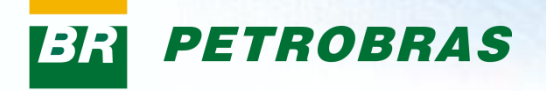

Será aberta uma janela de carregamento de arquivos.

| Carregar 🔲                                                                                                    |
|----------------------------------------------------------------------------------------------------|
| Descrição: *<br>Caminho: *Procurar<br>Carregar<br>Extensões permitidas:<br>PDF, JPG, JPEG, BMP, PNG, TIF, GIF, DOC, XLS, PPT, ODT,<br>ODS, ODP, ODB, ODD, TXT, MPG e MPEG. |
| Os documentos anexados ao relacionamento não serão<br>utilizados como evidências para futuras avaliações ou que<br>estejam em andamento.                                   |
| Fechar                                                                                                    |

- Preencha a descrição do anexo.
- Clique no botão "Procurar" para buscar um arquivo.
  - Clique no botão "Carregar".

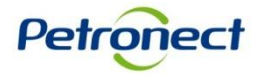

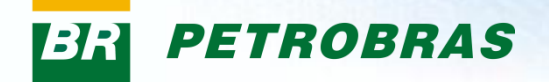

|                |                           |                        | Resposta |
|----------------|---------------------------|------------------------|----------|
| Solicitação: * | CRCC                      | •                      |          |
| Assunto: *     | Teste 000123              |                        |          |
| Descrição: *   | <b>B Z</b> H1 H2 H3 €≣ €≣ |                        |          |
|                |                           |                        |          |
|                |                           |                        |          |
|                |                           |                        |          |
|                |                           |                        |          |
|                |                           |                        |          |
|                |                           |                        |          |
|                |                           |                        |          |
|                |                           |                        |          |
|                |                           |                        |          |
|                |                           |                        |          |
|                |                           |                        |          |
| Anexos:        |                           |                        | ×        |
|                | Carregar Anexo            |                        |          |
|                | Anexo                     | Arquivo                |          |
|                | i Não há nenhum ane       | xo vinculado           |          |
| Serviar        |                           |                        |          |
|                |                           |                        |          |
|                |                           |                        |          |
|                |                           |                        |          |
|                |                           |                        |          |
|                |                           |                        |          |
|                | Αρό                       | s preencher o campo    | )        |
|                | "Dee                      | orioão" oligor po botã |          |
|                | Des                       | chçao, ciicar no dota  | U I      |
|                |                           | "Enviar".              |          |
|                |                           |                        |          |

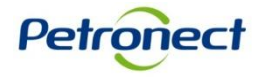

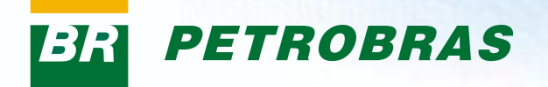

Será criado um novo número de atendimento referente a resposta enviada.

| Foi criado o Atendimen | to número 8000002091.           |         |         |
|------------------------|---------------------------------|---------|---------|
|                        |                                 |         | Novo    |
| Solicitação: *         |                                 |         |         |
| Descrição: *           | B Z H1 H2 H3 € € Ξ Ξ            |         |         |
|                        |                                 |         | <u></u> |
|                        |                                 |         |         |
|                        |                                 |         |         |
|                        |                                 |         |         |
|                        |                                 |         |         |
|                        |                                 |         |         |
|                        |                                 |         |         |
|                        |                                 |         |         |
|                        |                                 |         | -       |
| Anexos:                | Carregar Anexo                  |         |         |
|                        | Anexo                           | Arquivo |         |
|                        | i Não há nenhum anexo vinculado |         |         |
| Serviar                |                                 |         |         |
|                        |                                 |         |         |

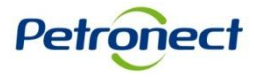

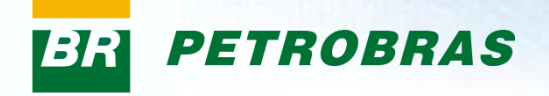

# Parabéns! Você completou seu curso com sucesso. Para sair, feche esta tela.

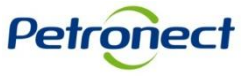

www.petronect.com.br